## الوصول الى Canvas في المنزل

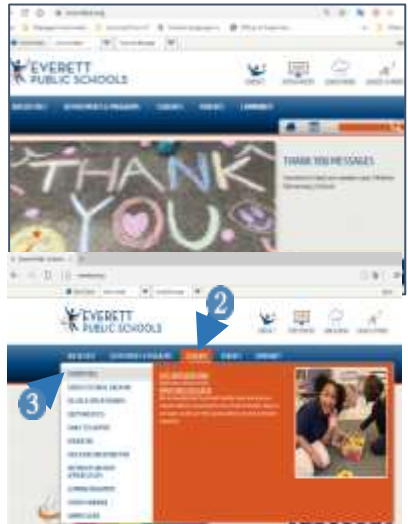

- 1. انتقل إلى موقع مدارس افريت العامة على الإنترنت، everettsd.org Go
  - 2. اختر علامة التبويب الطلاب STUDENTS
  - 3. اختر أدوات الطالب STUDENT TOOLS من القائمة

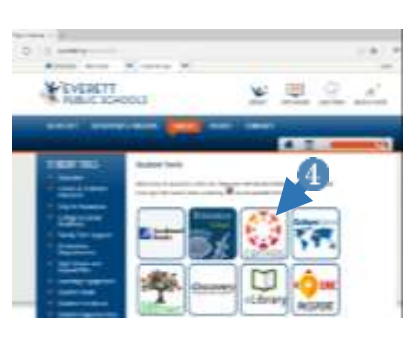

4. في صفحة أدوات الطالب، اختر Canvas

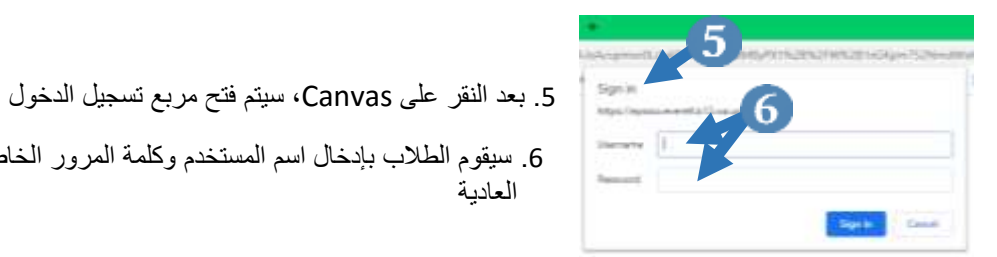

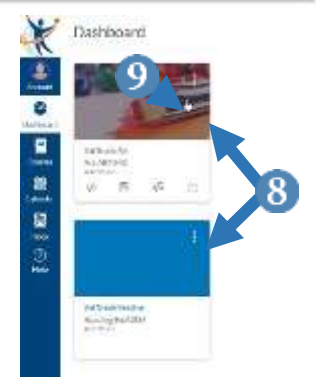

7. بمجرد أن ينقر الطالب على تسجيل الدخول، سيتم فتح لوحة تحكم Canvas Dashboard

سيقوم الطلاب بإدخال اسم المستخدم وكلمة المرور الخاص بهم لشبكة الاتصال

- سيكون هناك مربع لكل فصل يتم تسجيل الطالب لأخذه
- ثم ينقر الطالب على مربع الصف الذي يريد الوصول إليه

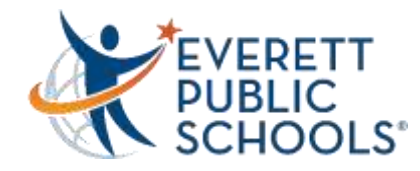

العادية